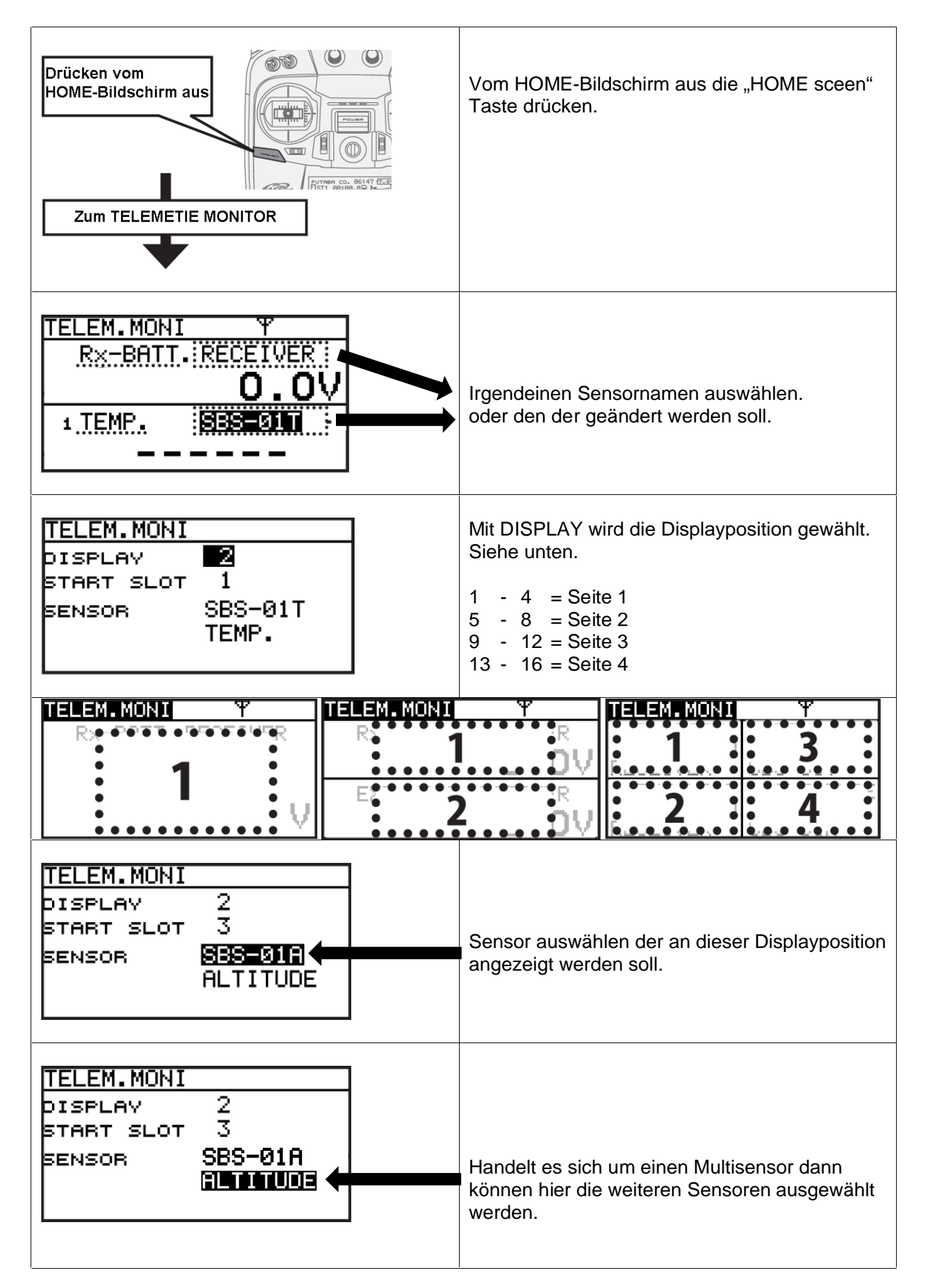

| So könnten die Display's dann aussehen:                                                            |                                                                                                    |
|----------------------------------------------------------------------------------------------------|----------------------------------------------------------------------------------------------------|
| RX-BATT. RECEIVER                                                                                  | RX-BATT. RECEIVER<br>O.OV<br>EXT-VOLT RECEIVER<br>O.OV                                                                        |
| TELEM.MONINI1/4R×-BATT.& BATTERY6.0V6.0VRECEIVERSBS-01VEXT-VOLT& EXT-VOLT11.0V11.1VRECEIVERSBS-01V | TELEM.MONI NI Yil 2/4   1 TEMP. 6 EXT-VOLT   +32°C 11.1V   SBS-01T SBS-01V   17 TEMP. 2 RPM   +24°C 0rpm   SBS-01T SBS-01RM/0 |
| TELEM.MONITil 3/4© DISTANCE© ALTITUDE+3 mSBS-01GSBS-01G© SPEED© VARIO+0m/sSBS-01GSBS-01G           | TELEM MONI I 1/4/4<br>3 ALTITUDE<br>+0 m<br>SBS-01A<br>3 VARIO<br>+0m/s<br>SBS-01A                                            |